Setting up permissions for users

DISH

by METRO

D

• Welcome to the DISH POS dashboard. In this tutorial, we show you how to set up permissions for users. First, click on General.

| DISHPOS <sub>v2.49.0</sub> | (۷ | ) Demo EN Video                            | 0          |           |          |        |            |        | ଟ                        | DISH POS Tutorials       | dish_en_video@hd.digital ~   |
|----------------------------|----|--------------------------------------------|------------|-----------|----------|--------|------------|--------|--------------------------|--------------------------|------------------------------|
| « Minimize menu            | D  | shboard                                    |            |           |          |        |            |        |                          |                          |                              |
| Ø Dashboard                |    | ishbourd                                   |            |           |          |        |            |        |                          |                          | Display amounts including VA |
| Articles                   | ~  |                                            |            |           |          |        |            |        |                          |                          |                              |
| $\Lambda_r$ Finances       | ~  | Turnover data too                          | day        |           |          |        |            |        |                          |                          |                              |
| රා General                 | ~  | т                                          | urnover    |           |          | Tra    | insactions |        | Average sper             | nding                    | Open orders                  |
| Payment                    | ~  | €                                          | 0.00       |           |          |        | 0          |        | € 0.0                    | 0                        | Unknown                      |
|                            |    |                                            |            |           |          |        |            |        |                          |                          |                              |
| 0, Self-Service            | ·  |                                            |            |           |          |        |            |        |                          |                          |                              |
|                            |    | Furnover details                           |            |           |          |        |            |        |                          |                          |                              |
|                            |    | <ul> <li>This week</li> <li>Pre</li> </ul> | vious week |           |          |        |            |        |                          |                          |                              |
|                            |    | €100                                       |            |           |          |        |            |        | SALES UNTIL TODAY        | SALES UNTIL TODAY        | SALES TOTAL                  |
|                            |    | €90                                        |            |           |          |        |            |        | € 0.00                   | € 0.00                   | € 0.00                       |
|                            |    | €70                                        |            |           |          |        |            |        | AVERAGE UNTIL TODAY      | AVERAGE UNTIL TODAY      | AVERAGE TOTAL                |
|                            |    | €60                                        |            |           |          |        |            |        | € 0.00                   | € 0.00                   | € 0.00                       |
|                            |    | €50                                        |            |           |          |        |            |        | TRANSACTIONS UNTIL TODAY | TRANSACTIONS UNTIL TODAY | TRANSACTIONS TOTAL           |
|                            |    | €30                                        |            |           |          |        |            |        | 0                        | 0                        | 0                            |
|                            |    | €20                                        |            |           |          |        |            |        |                          |                          |                              |
|                            |    | 010                                        |            |           |          |        |            |        |                          |                          |                              |
|                            |    | €0 Monday                                  | Tuesday    | Wednesday | Thursday | Friday | Saturday   | Sunday |                          |                          |                              |
|                            |    | €0<br>Monday                               | Tuesday    | Wednesday | Thursday | Friday | Saturday   | Sunday |                          |                          |                              |

Setting up permissions for users

#### Then go to User groups.

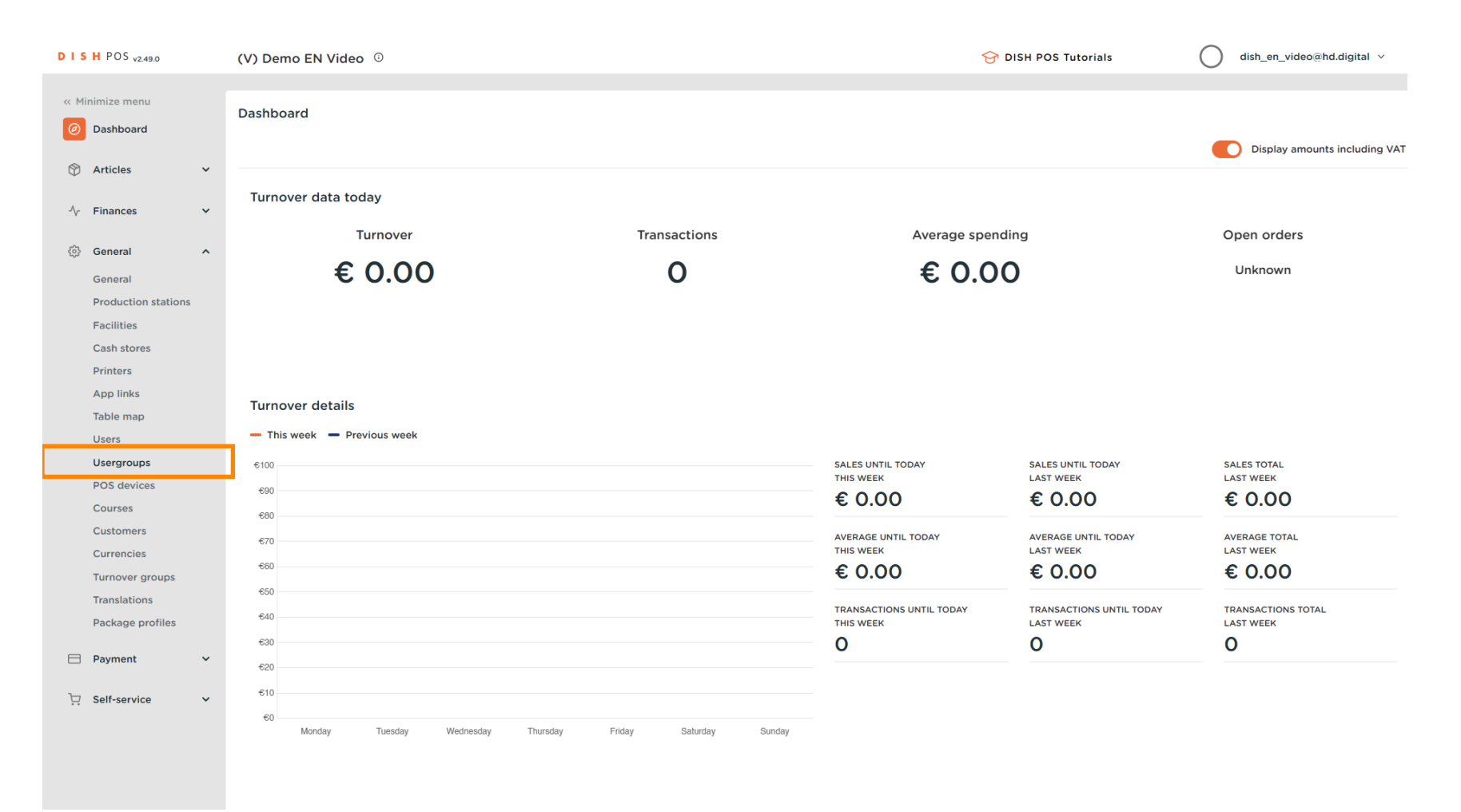

DISH

by METRO

D

# • And click on the edit icon to change respective user group's settings.

| DISH POS v2.49.0                                  | (V) Demo EN Video 0                                                                 | 😚 DISH POS Tutorials | dish_en_video@hd.digital ~       |
|---------------------------------------------------|-------------------------------------------------------------------------------------|----------------------|----------------------------------|
| « Minimize menu<br>Ø Dashboard                    | Usergroups (4 usergroups) Q Type to search                                          | :=                   | Show 50 vrecords + Add usergroup |
| √ Finances ✓                                      | Name                                                                                |                      |                                  |
| General ^                                         | Image: Constraint of the second Clerk         Image: Constraint of the second Clerk |                      |                                  |
| Production stations<br>Facilities                 | Clerk       Control       Manager                                                   |                      |                                  |
| Cash stores<br>Printers<br>App links<br>Table map |                                                                                     |                      |                                  |
| Users<br>Usergroups<br>POS devices                |                                                                                     |                      |                                  |
| Courses<br>Customers<br>Currencies                |                                                                                     |                      |                                  |
| Turnover groups<br>Translations                   |                                                                                     |                      |                                  |
| Payment  V                                        |                                                                                     |                      |                                  |
| . Self-service 오                                  |                                                                                     |                      |                                  |
|                                                   | 1                                                                                   |                      |                                  |

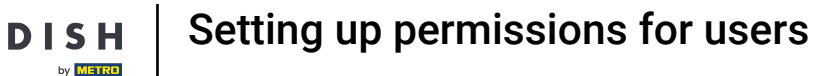

0

Once the chosen user group settings window opened, you can edit the permissions. Click on a function category to unfold the sub-functions.

| DISH POS v2.49.0                                                                                                    | (V) Den | Edit User group | User G         | iroup                   |      |       |                                   |         |                                                                                          |                                                            | close 🛞 |
|----------------------------------------------------------------------------------------------------|---------|-----------------|----------------|-------------------------|------|-------|-----------------------------------|---------|------------------------------------------------------------------------------------------|------------------------------------------------------------|---------|
|                                                                                                    | Userar  | Ser Group       | Name*          | Enterprise Admin        |      |       | Type*                             | Enterpr | ise user                                                                                 |                                                            | ~       |
| Ø Dashboard                                                                                                    | Q       |                 | Permis         | sions                   |      |       |                                   |         | Areas                                                                                    |                                                            |         |
|                                                                                                    |         |                 | Permi<br>~ Art | ssion<br>icles<br>neral | None | Read  | Read &<br>Write                   |         | Use user authorization<br>Where has the user acces<br>V) Demo EN Vide<br>V) Demo EN Vide | n areas<br>is to? Select All Deselect all<br>to<br>English |         |
| Facilities<br>Cash stores                                                                                                    |         |                 | Permi          | ances                   | None | Today | <ul> <li>All</li> <li></li> </ul> |         | User(group) can transmit                                                                 | r program<br>cash register program                         |         |
| Printers<br>App links<br>Table map<br>Users<br>Usergroups<br>POS devices<br>Courses<br>Customers<br>Customers<br>Currencies<br>Turnover groups<br>Translations<br>Package profiles |         |                 |                |                         |      |       |                                   |         | Yes<br>Identification<br>Your reference<br>ID                                            | 1696                                                       |         |
| E Payment V                                                                                                    |         |                 |                |                         |      |       |                                   |         |                                                                                          |                                                            |         |
|                                                                                                    |         |                 |                |                         |      |       |                                   |         |                                                                                          |                                                            | Save    |

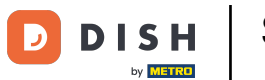

i

You have three options when setting permissions. The user either has none, only read or read and write permissions for the chosen function.

| DIS | H POS v2.49.0                 |        | (V) Den | Edit User group | User Group                  |      |      |              |                        |                                             | close 🛞 |
|-----|-------------------------------|--------|---------|-----------------|-----------------------------|------|------|--------------|------------------------|---------------------------------------------|---------|
|     |                               |        | Userarc | Subser Group    | Name* Enterprise Admin      |      |      | Type*        | interprise user        |                                             | ~       |
|     | Dashboard                     |        | Q (     |                 | Permissions                 |      |      |              | Areas                  |                                             | - 1     |
| ـ   | Articles<br>Finances          | ×<br>× |         |                 | Permission                  | None | Read | Read & Write | Use user authorization | on areas<br>ess to? Select All Deselect all |         |
|     |                               |        | 1       |                 | $\vee$ Articles             | 0    | 0    | ۲            | ∧ ☑ (V) Demo EN Via    | leo                                         |         |
|     | General                       | ^      | 1       |                 | ∧ General                   |      |      |              | 🗹 HD Video Dem         | o English                                   |         |
|     | Production stations           |        | 1       |                 | Stores                      |      |      | ۲            | Transmit cash regist   | er program                                  |         |
|     | Facilities<br>Cash stores     |        | 2 6     |                 | Facilities                  |      |      | ۲            | User(group) can transm | it cash register program                    |         |
|     | Printers                      |        |         |                 | Production station          |      |      | ۲            | Yes                    |                                             |         |
|     | App links                     |        |         |                 | Cash stores                 |      |      | ۲            | Identification         |                                             |         |
|     | Users                         |        |         |                 | App link                    |      |      | ۲            | Your reference         |                                             |         |
|     | Usergroups                    |        |         |                 | Users/Usergroups            |      |      | ۲            | ID                     | 1696                                        |         |
|     | POS devices<br>Courses        |        |         |                 | Customers                   |      |      | ۲            |                        |                                             |         |
|     | Customers                     |        |         |                 | Printers                    |      |      | ۲            |                        |                                             |         |
|     | Currencies<br>Turnover groups |        |         |                 | Table map                   |      |      | ۲            |                        |                                             | 1       |
|     | Translations                  |        |         |                 | POS Devices                 |      |      | ۲            |                        |                                             |         |
|     | Package profiles              |        |         |                 | Courses                     |      |      | ۲            |                        |                                             |         |
|     | Payment                       | ř      |         |                 | Currencies                  |      |      | ۲            |                        |                                             |         |
| Ä   | Self-service                  | ~      |         |                 | Turnover group              |      |      | ۲            |                        |                                             |         |
|     |                               |        |         |                 | Payment methods/Payment mer |      |      | •            |                        |                                             |         |
|     |                               |        |         |                 |                             |      |      |              |                        |                                             | Save    |

D

## • To set a certain permission, select the respective checkbox.

| DISH POS v2.49.0    | (V) Den  | Edit User group | User G | Group                       |      |       |        |                 | CLO  | DSE 🛞 |
|---------------------|----------|-----------------|--------|-----------------------------|------|-------|--------|-----------------|------|-------|
|                     |          | 兴 User Group    | Name*  | Enterprise Admin            |      |       | Type*  | Enterprise user |      | ~     |
| Dashboard           | Usergro  | -               |        |                             |      |       |        |                 |      |       |
|                     | a (      |                 |        | App link                    |      |       |        | Your reference  |      |       |
| 🕅 Articles 🗸 🗸      |          |                 |        |                             |      |       | ~<br>~ |                 |      | _     |
|                     |          |                 |        | Users/Usergroups            |      |       | ۲      | ID              | 1696 |       |
| -\r Finances ✓      |          |                 |        | Customers                   |      |       | ۲      |                 |      |       |
| 🖏 General 🔨         |          |                 |        | Printers                    |      |       | 0      |                 |      |       |
| General             | <b>1</b> |                 |        |                             |      |       | 0      |                 |      |       |
| Production stations | 1 4      |                 |        | Table map                   |      |       | •      |                 |      |       |
| Facilities          |          |                 | 1      | POS Devices                 |      |       | ۲      |                 |      |       |
| Cash stores         |          |                 |        | Courses                     |      |       | ۲      |                 |      |       |
| Printers            |          |                 |        | <b>0</b>                    |      |       | 0      |                 |      |       |
| App links           |          |                 |        | Currencies                  |      |       |        |                 |      |       |
| Table map           |          |                 |        | Turnover group              |      |       | ۲      |                 |      |       |
| Usergroups          |          |                 |        | Payment methods/Payment mer |      |       | ۲      |                 |      |       |
| POS devices         |          |                 |        |                             |      |       |        |                 |      |       |
| Courses             |          |                 |        | EFT Devices                 |      |       |        |                 |      |       |
| Customers           |          |                 | , i    | Database administration     |      |       | ۲      |                 |      |       |
| Currencies          |          |                 |        | Update store                |      |       | ۲      |                 |      |       |
| Turnover groups     |          |                 |        | 00.0.1                      |      |       | 0      |                 |      |       |
| Translations        |          |                 |        | QR Codes                    |      | 0     |        |                 |      |       |
| Package profiles    |          |                 | 1      | Recycling deposits          |      | 0     | •      |                 |      |       |
| 🖂 Payment 🗸 🗸       |          |                 |        | Translations                |      | 0     | 0      |                 |      |       |
|                     |          |                 |        | Soon convices               |      |       |        |                 |      |       |
| 😳 Self-service 🗸    |          |                 |        | Scan services               | •    |       |        |                 |      |       |
|                     |          |                 | Permi  | ission                      | None | Today |        |                 |      | I     |
|                     |          |                 |        |                             |      |       |        |                 |      |       |
|                     |          |                 |        |                             |      |       |        |                 |      | ave   |
|                     |          |                 |        |                             |      |       |        |                 |      |       |

# • Then click on Save to apply the changes.

DISH

by METRO

D

| DISH POS v2.49.0    | (V) Den Edit User group | User G | Group                       |      |       |       |                 | close 🛞 |
|---------------------|-------------------------|--------|-----------------------------|------|-------|-------|-----------------|---------|
|                     | User Group              | Name*  | Enterprise Admin            |      |       | Type* | Enterprise user | ~       |
| Dashboard           | Usergro                 |        |                             |      |       |       |                 |         |
| () basilboard       | 0                       |        | App link                    |      |       |       | Your reference  |         |
| 🕎 Articles 🗸 🗸      |                         |        |                             |      |       | -     | rour reference  |         |
|                     |                         |        | Users/Usergroups            |      |       | ۲     | ID              | 1696    |
| -√- Finances ✓      | / F                     | c      | Customers                   |      |       | ۲     |                 |         |
| ố General ^         |                         | F      | Printers                    |      |       | ۲     |                 |         |
| General             |                         | 1      | Table map                   |      |       | ۲     |                 |         |
| Production stations |                         |        | DOS Devices                 |      |       |       |                 |         |
| Facilities          | 0 6                     |        | POS Devices                 |      |       |       |                 |         |
| Cash stores         |                         | c      | Courses                     |      |       | ۲     |                 |         |
| App links           |                         | (      | Currencies                  |      |       | ۲     |                 |         |
| Table map           |                         | 1      | Turnover group              |      |       |       |                 |         |
| Users               |                         |        | annerer greep               |      |       | •     |                 |         |
| Usergroups          |                         | F      | Payment methods/Payment mer |      |       | ۲     |                 |         |
| POS devices         |                         | E      | EFT Devices                 |      |       | ۲     |                 |         |
| Courses             |                         | c      | Database administration     |      |       | ۲     |                 |         |
| Currencies          |                         | l      | Update store                |      |       | ۲     |                 |         |
| Turnover groups     |                         |        |                             |      |       | 0     |                 |         |
| Translations        |                         |        | QR Codes                    |      |       | •     |                 |         |
| Package profiles    |                         | F      | Recycling deposits          |      |       | ۲     |                 |         |
| 🗖 Payment 🗸 🗸       |                         | 1      | Translations                |      |       | ۲     |                 |         |
| ੇਸ਼ Self-service ∽  |                         | s      | Scan services               | ۲    |       |       |                 |         |
|                     |                         | Permi  | ssion                       | None | Today |       |                 |         |
|                     |                         |        |                             |      |       |       |                 | Save    |

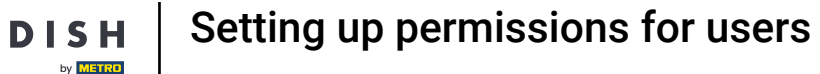

• For the changes to take effect, the users in the selected user group must log out and log in again. To do this, click on your profile and select Logout.

| DISH POS v2.4  | 49.0       | (V) Demo EN Video      | D             |   | 😚 DISH POS Tutorials | 0      | dish_en_video@hd.digital | ^      |
|----------------|------------|------------------------|---------------|---|----------------------|--------|--------------------------|--------|
|                |            |                        |               |   |                      | _      | Profile                  |        |
| « Minimize men | ıu         | Usergroups (4 usergrou | ips)          |   |                      |        | [→ Logout                |        |
| Ø Dashboard    | d          |                        |               |   |                      |        |                          |        |
|                |            | Q Type to sear         | rch           |   |                      | :≡ Sho | w 50 vrecords + Add use  | rgroup |
| Articles       | ~          |                        |               |   |                      |        |                          |        |
| -\/_ Finances  | ~          |                        | Name          |   |                      |        |                          |        |
|                | 0 6 1      | Enterprise Admin       |               |   |                      |        |                          |        |
| 🚯 General      | ^          |                        | Concert Clock |   |                      |        |                          |        |
| General        |            |                        | Second Clerk  |   |                      |        |                          |        |
| Production     | n stations | 2 6 🖻                  | Clerk         |   |                      |        |                          |        |
| Facilities     |            | 2 G fi                 | Manager       |   |                      |        |                          |        |
| Cash store     | es         |                        |               |   |                      |        |                          |        |
| Printers       |            |                        |               |   |                      |        |                          |        |
| App links      |            |                        |               |   |                      |        |                          |        |
| Table map      |            |                        |               |   |                      |        |                          |        |
| Users          |            |                        |               |   |                      |        |                          |        |
| Usergroup      | )S         |                        |               |   |                      |        |                          |        |
| POS device     | es         |                        |               |   |                      |        |                          |        |
| Customore      | e .        |                        |               |   |                      |        |                          |        |
| Currencies     | s          |                        |               |   |                      |        |                          |        |
| Turnover o     | aroups     |                        |               |   |                      |        |                          |        |
| Translation    | ns         |                        |               |   |                      |        |                          |        |
| Package p      | profiles   |                        |               |   |                      |        |                          |        |
|                |            |                        |               |   |                      |        |                          |        |
| Payment        | ~          |                        |               |   |                      |        |                          |        |
| D Self-servic  | ce 🗸       |                        |               |   |                      |        |                          |        |
|                |            |                        |               |   |                      |        |                          |        |
|                |            |                        |               |   |                      |        |                          |        |
|                |            |                        |               |   |                      |        |                          |        |
|                |            |                        |               | 1 |                      |        |                          |        |

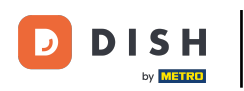

Back in the login area, enter your credentials and click on Log in.

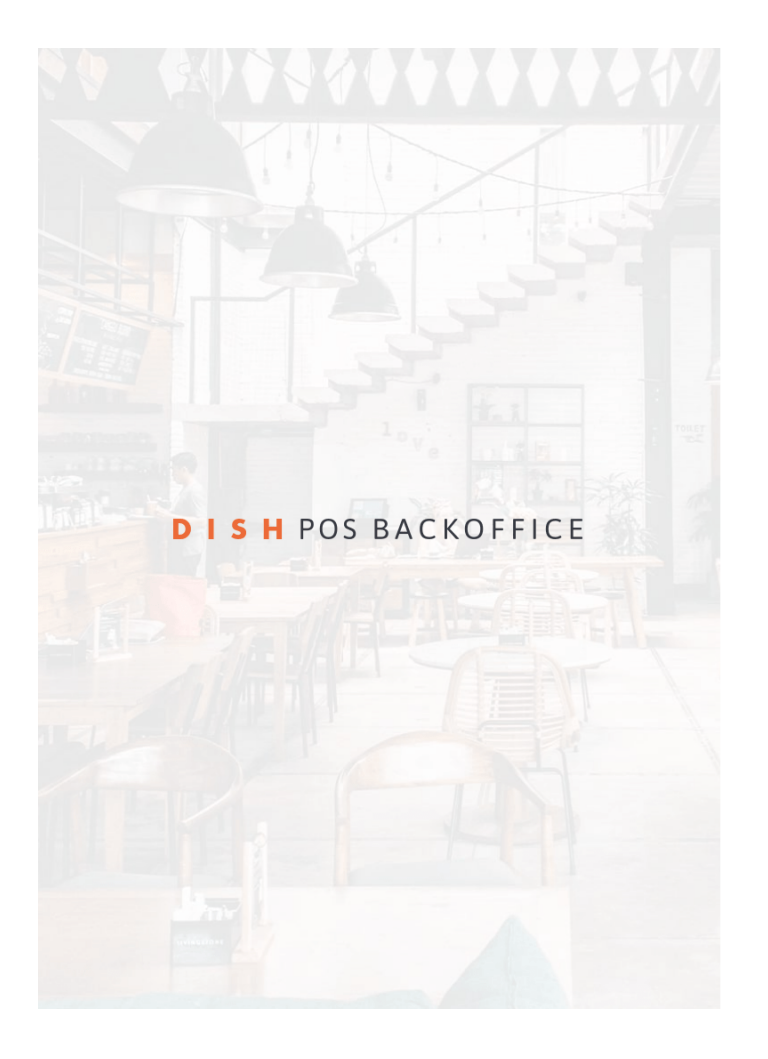

| Log in         |        |
|----------------|--------|
| E-mail address |        |
| Password       |        |
|                | 0      |
|                | Log in |

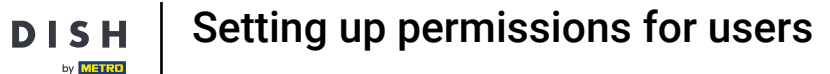

D

The changes are now effective. To check on it, go to the top-category of the function (in this example, the function is found under General).

| DISHPOS <sub>v2.49.0</sub>   |        | (V) Demo EN Video 0             |                              | ଟ                              | DISH POS Tutorials             | dish_en_video@hd.digital v    |
|------------------------------|--------|---------------------------------|------------------------------|--------------------------------|--------------------------------|-------------------------------|
| « Minimize menu<br>Dashboard |        | Dashboard                       |                              |                                |                                | Display amounts including VAT |
| Articles \scalar Finances    | `<br>` | Turnover data today             |                              |                                |                                |                               |
| <ි General                   | ~      | Turnover                        | Transactions                 | Average spen                   | ding                           | Open orders                   |
| 🗖 Payment                    | ~      | € 0.00                          | 0                            | € 0.0                          | 0                              | Unknown                       |
| ेः Self-service              | ~      |                                 |                              |                                |                                |                               |
|                              |        |                                 |                              |                                |                                |                               |
|                              |        | Turnover details                |                              |                                |                                |                               |
|                              |        | - This week - Previous week     |                              |                                |                                |                               |
|                              |        | €100                            |                              | SALES UNTIL TODAY<br>THIS WEEK | SALES UNTIL TODAY<br>LAST WEEK | SALES TOTAL<br>LAST WEEK      |
|                              |        | 690                             |                              | € 0.00                         | € 0.00                         | € 0.00                        |
|                              |        | 670                             |                              | AVERAGE UNTIL TODAY            | AVERAGE UNTIL TODAY            | AVERAGE TOTAL                 |
|                              |        | 660                             |                              | € 0.00                         | € 0.00                         | € 0.00                        |
|                              |        | 650                             |                              | TRANSACTIONS UNTIL TODAY       | TRANSACTIONS UNTIL TODAY       | TRANSACTIONS TOTAL            |
|                              |        | 640                             |                              |                                | LAST WEEK                      |                               |
|                              |        | 620                             |                              | 0                              | 0                              | 0                             |
|                              |        | <del>€</del> 10                 |                              |                                |                                |                               |
|                              |        | €0 Monday Tuesday Wednesday Thu | rsday Friday Saturday Sunday |                                |                                |                               |
|                              |        |                                 |                              |                                |                                |                               |
|                              |        |                                 |                              |                                |                                |                               |

Setting up permissions for users

i

D

# Since we have given permission for a function in this example, the user will now find the new function in the menu. Note: If you revoke a permission, the function will no longer be displayed in the menu.

| DISH POS v2.49.0                                                          | (V) Demo EN Video 0                        |                        | ଟ                                          | DISH POS Tutorials                         | dish_en_video@hd.digital ~           |
|---------------------------------------------------------------------------|--------------------------------------------|------------------------|--------------------------------------------|--------------------------------------------|--------------------------------------|
| « Minimize menu<br>Ø Dashboard                                            | Dashboard                                  |                        |                                            |                                            | Display amounts including VAT        |
| S Articles $\checkmark$ $\sqrt[-]{}$ Finances $\checkmark$                | Turnover data today<br>Turnover            | Transactions           | Average spend                              | ling                                       | Open orders                          |
| <ul> <li>General</li> <li>General</li> <li>Production stations</li> </ul> | € 0.00                                     | 0                      | € 0.00                                     | 0                                          | Unknown                              |
| Facilities<br>Cash stores<br>Printers                                     |                                            |                        |                                            |                                            |                                      |
| App links<br>Table map<br>Users                                           | Turnover details This week — Previous week |                        |                                            |                                            |                                      |
| Usergroups<br>POS devices<br>Courses                                      | €100<br>€90<br>€80                         |                        | SALES UNTIL TODAY<br>THIS WEEK<br>€ 0.00   | sales until today<br>last week<br>€ 0.00   | SALES TOTAL<br>LAST WEEK<br>€ 0.00   |
| Customers<br>Currencies<br>Turnover groups                                | 670<br>660                                 |                        | AVERAGE UNTIL TODAY<br>THIS WEEK<br>€ 0.00 | average until today<br>Last week<br>€ 0.00 | average total<br>Last week<br>€ 0.00 |
| Translations<br>Package profiles                                          | €50<br>€40<br>€30                          |                        | TRANSACTIONS UNTIL TODAY<br>THIS WEEK<br>O | TRANSACTIONS UNTIL TODAY<br>LAST WEEK<br>O | TRANSACTIONS TOTAL<br>LAST WEEK<br>O |
| Payment V                                                                 | e20<br>e10                                 |                        |                                            |                                            |                                      |
|                                                                           | 50 Monday Tuesday Wednesday Thursday       | Friday Saturday Sunday |                                            |                                            |                                      |

DISH

by METRO

D

### That's it. You completed the tutorial and now know how to set up permissions for users.

| DISHPOS <sub>v2.49.0</sub> | (V) Demo EN Video 0                     |                        | ତ ସ                      | DISH POS Tutorials       | dish_en_video@hd.digital ~    |
|----------------------------|-----------------------------------------|------------------------|--------------------------|--------------------------|-------------------------------|
|                            |                                         |                        |                          |                          |                               |
| « Minimize menu            | Dashboard                               |                        |                          |                          |                               |
| Ø Dashboard                |                                         |                        |                          |                          |                               |
|                            |                                         |                        |                          |                          | Display amounts including VAT |
| The Articles               |                                         |                        |                          |                          |                               |
| -\r Finances ✓             | Turnover data today                     |                        |                          |                          |                               |
|                            | Turnover                                | Transactions           | Average spend            | ing                      | Open orders                   |
| 狡 General ^                | 6 0 00                                  | 0                      | 600                      | <b>`</b>                 |                               |
| General                    | € 0.00                                  | 0                      | £ 0.00                   | )                        | Unknown                       |
| Production stations        |                                         |                        |                          |                          |                               |
| Facilities                 |                                         |                        |                          |                          |                               |
| Cash stores                |                                         |                        |                          |                          |                               |
| Printers                   |                                         |                        |                          |                          |                               |
| App links                  | Turnover details                        |                        |                          |                          |                               |
| Table map                  |                                         |                        |                          |                          |                               |
| Users                      | This week     Previous week             |                        |                          |                          |                               |
| Usergroups                 | €100                                    |                        | SALES UNTIL TODAY        | SALES UNTIL TODAY        | SALES TOTAL                   |
| POS devices                | 690                                     |                        | £000                     | £ 0 00                   | £000                          |
| Courses                    | 680                                     |                        | 0.00                     | 0.00                     | 0.00                          |
| Customers                  | €70                                     |                        | AVERAGE UNTIL TODAY      | AVERAGE UNTIL TODAY      | AVERAGE TOTAL                 |
| Currencies                 | €60                                     |                        |                          |                          |                               |
| Turnover groups            | 650                                     |                        | £ 0.00                   | e 0.00                   | 0.00                          |
| Translations               | 640                                     |                        | TRANSACTIONS UNTIL TODAY | TRANSACTIONS UNTIL TODAY | TRANSACTIONS TOTAL            |
| Package profiles           | 630                                     |                        |                          |                          |                               |
| 🗖 Payment 🗸 🗸              | 620                                     |                        | 0                        | 0                        | 0                             |
|                            | 010                                     |                        |                          |                          |                               |
| └─ Self-service ✓          | 610                                     |                        |                          |                          |                               |
|                            | €0<br>Monday Tuesday Wednesday Thursday | Friday Saturday Sunday |                          |                          |                               |
|                            |                                         |                        |                          |                          |                               |
|                            |                                         |                        |                          |                          |                               |

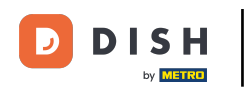

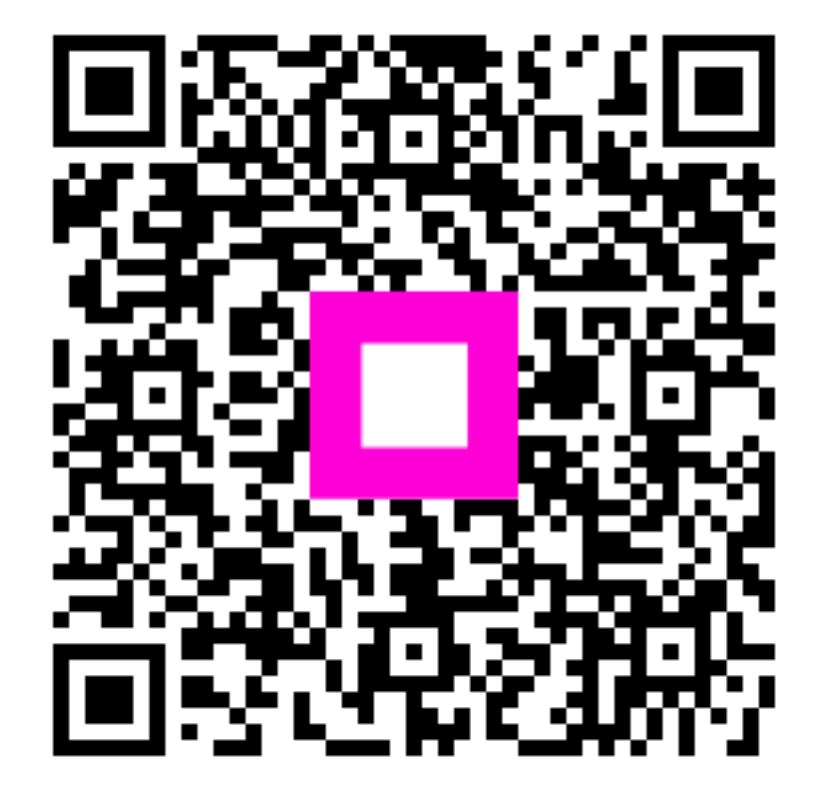

Scan to go to the interactive player